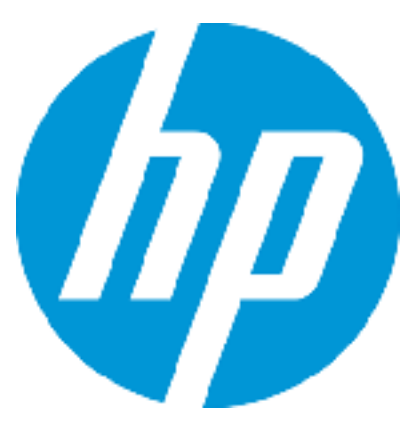

# Patch Readme - Windows

Software version: CSA 4.50.0002 Patch

Publication Date: February 18, 2016

# Introduction

This document provides patch installation instructions for HP Cloud Service Automation Server (CSA) 04.50.0002 on Windows environments and describes the changes that were made to CSA version 4.50 in this update. The cumulative patch will update HP Cloud Service Automation Server to 04.50.0002.

This software patch applies to CSA version 04.50.0000 and is intended to improve the overall performance of CSA 4.50.

# **Table of Contents**

| • | Fixed issues                                         | 2  |
|---|------------------------------------------------------|----|
| • | Known issues                                         | 6  |
| • | Enhancements                                         | 9  |
| • | What's New                                           | 11 |
| • | Downloading and installing the patch                 | 12 |
| • | Configuring Global Search in Cluster Environments    | 14 |
| • | FIPS Compliance – Windows Only                       | 15 |
| • | Uninstalling the patch                               | 17 |
| • | CSA modified files                                   | 19 |
| • | Appendix: Steps to configure HP CSA with CAC for SAN | 20 |

# **Fixed issues**

The following table describes the fixed issues available in this patch.

#### Table 1. Fixed Issues

| Change Request | Description of fixed issue                                                                                                    |
|----------------|----------------------------------------------------------------------------------------------------|
| QCCR1D189960   | Symptom:<br>When assigning a group to the CSA subscription, Groups like "Remote Desktop Users" where the user is not a<br>member is shown.<br>Resolution:<br>Only the groups defined in CSA for access will be displayed in the drop down list for Group Ownership.                               |
| QCCR1D193127   | Symptom:<br>Unable to view the value shown in the drop-down lists while expanding the details in View Request Details, and<br>Review Request Details.<br>Resolution:<br>Corrected the behavior in the product.                                                                                    |
| QCCR1D212278   | Symptom:<br>Approval pop-ups are shown each time an action is being started on a service component even when no approval is<br>set for the specific action.<br>Resolution:<br>Corrected the behavior in the product.                                                                              |
| QCCR1D212537   | Symptom:<br>Admin UI wrongly checks the input values for Offerings. It request for Display name + version to be unique, which is<br>not correct.<br>Resolution:<br>Allows creating a service offering that has the same display name and offering version as set for another service<br>offering. |
| QCCR1D212811   | Symptom:<br>Service Modification form should have "Show More Details" enabled (ON) by default.<br>Resolution:<br>Show Details is enabled in Subscription Modification screen by default.                                                                                                    |
| QCCR1D213328   | Symptom:<br>When the subscription is in paused state and the subscription has an approval for cancellation, then the subscription<br>is stuck in the pending state forever.<br>Resolution:<br>Subscription will not be stuck in pending state under any conditions.                               |
| QCCR1D213369   | <b>Symptom:</b><br>Request Subscription API calls, which works for CSA 3.2 are not working on CSA 4.5.                                                                                                    |

| Change Request | Description of fixed issue                                                                                                    |
|----------------|----------------------------------------------------------------------------------------------------|
|                | Resolution:<br>Upgraded the undertow jars.                                                                                                    |
| QCCR1D214030   | Symptom:<br>Subscription creation/edit is ignoring subscriber's input for a property that is unlocked but is under locked Option<br>Resolution:<br>Subscriber input given to a property of a locked Option will be set.                                                                 |
| QCCR1D214086   | Symptom:<br>It was not possible to integrate to CSA using ccue-consumption REST API.<br>Resolution:<br>Now we are providing 2(GET and POST) integration APIs in CSA to use the ccue-consumption REST API.                                                                               |
| QCCR1D214172   | Symptom:<br>Dynamic option JSP is not running in some cases - cached results are presented.<br>Resolution:<br>Since Option value cache timeout is reduced to one second - instant cached results will be presented.                                                                     |
| QCCR1D214834   | Symptom:<br>API is not returning the correct date format in the XML. If the milliseconds portion of the timestamp is .000, then the<br>API is strips the value and causes the OO date parser to fail.<br>Resolution:<br>Added 10 millisecond delay when time has 000 millisecond value. |
| QCCR1D215129   | Symptom:<br>Unable to receive emails when subscription processing is paused due to provisioning failure.<br>Resolution:<br>Emails should be sent when subscription provisioning fails and pause on failure is enabled.                                                                  |
| QCCR1D215378   | Symptom:<br>While migrating design from CloudOS to HOS without saving the design, the correct HOS tag is not arrived.<br>Resolution:<br>Corrected the behavior with adequate code changes.                                                                                              |
| QCCR1D217040   | Symptom:<br>Option icons on service offering options are not displayed in the MPP.<br>Resolution:<br>Option icons on service offering options are now added in the MPP page.                                                                                                    |
| QCCR1D217430   | Symptom:<br>Database Error Occurs when we request User Identifier Through Legacy API.<br>Resolution:<br>The behavior has been corrected.                                                                                                    |

| Change Request       | Description of fixed issue                                                                                                    |
|----------------------|----------------------------------------------------------------------------------------------------|
| QCCR1D217755         | Symptom:<br>DB error occurs when executing 2 API calls at the same time, as it doesn't allow two update queries on the same<br>table at the same time.<br>Resolution:<br>Parallel submit of request will not result in an exception and the subscriptions will be created successfully.                                     |
| QCCR1D218298         | Symptom:<br>The user options are arranged in a random way for some offerings.<br>Resolution:<br>The Option property sorting is now based on the natural order defined in the Design.                                                                                                    |
| QCCR1D218404         | Symptom:<br>CSA Category Filter is only showing "Platform Services". "Database Services" and "Network Services" not displaying<br>in the drop down list.<br>Resolution:<br>CSA Category Filter Option will show the categories of all the subscriptions for a user.                                                         |
| QCCR1D218711         | Symptom:<br>Some JSPs that are loading dynamic subscription options are shown as invalid when the default option is empty.<br>Resolution:<br>The behavior in the dynamic subscription options has been rectified.                                                                                                    |
| QCCR1D219387         | Symptom:<br>If a display name of a Topology design contains multibyte characters, a name of the corresponding OO content pack<br>is corrupted.<br>Resolution:<br>The behavior has been rectified.                                                                                                    |
| Issues fixed in 4.50 | 0.0001 patch                                                                                                    |
| QCCR1D170695         | Symptom:<br>The internal action - 'Build Resource Provider and Pool List' fails to select a valid Resource Pool when used with<br>multiple resource providers.<br>Resolution:<br>The CSA 3.2 internal action 'Build Resource Provider and Pool List' should support multiple Providers and select a<br>valid Resource Pool. |
| QCCR1D190452         | Symptom:<br>Service Offering with a wide Optionsets takes long time to load in the MPP.<br>Resolution:<br>Service offering with wide Option models will load quicker.                                                                                                    |
| QCCR1D194880         | Symptom:<br>In CSA 4.10, the selected background image for the "Dashboard Widgets" is ignored and the background remains white in MPP.                                                                                                    |

| Change Request | Description of fixed issue                                                                                                    |
|----------------|----------------------------------------------------------------------------------------------------|
|                | <b>Resolution:</b><br>HP has reviewed this change request. After careful consideration regrettably HP has determined the requested change will not be addressed within the product.                                                                                                    |
| QCCR1D194983   | Symptom:<br>If the Subscriber Option properties that are set to invisible in the Service Design they will reappear after the visibility<br>of the overlaying option in the Service Offering changed.<br>Resolution:<br>The visibility of the options in the portal are made consistent with their settings in the Offering UI. |
| QCCR1D208427   | Symptom:<br>User should be able to view the properties of a canceled subscription.<br>Resolution:<br>The backend code was modified to show the properties when the subscription is in cancelled state as well. Now on<br>the services page the component properties will be shown even if the subscription is cancelled.       |
| QCCR1D208611   | Symptom:<br>After Old subscriptions are deleted from MPP and CSM and using db purge<br>tool to cleanup db, still in MPP > Notifications there are still plenty of logs left from before<br>Resolution:<br>Corrected the behavior with the required code changes.                                                               |
| QCCR1D208830   | Symptom:<br>Subscriber Option values from dynamic JSP pages are not loading when propertyName string used<br>Resolution:<br>Code problem was fixed                                                                                                    |
| QCCR1D209136   | Symptom:         When the customer executes the following API call, they get a subscription count 1:         https://***.********************************                                                                                                    |
| QCCR1D209782   | Symptom:<br>In CSA 3.2 The 'Cancel Subscription' button is still available to the end-user. If the user clicks 'Cancel Subscription'<br>again (as they have been trained to do in this instance), CSA will continue with the next actions in the de-provisioning                                                               |

| Change Request | Description of fixed issue                                                                                                    |
|----------------|----------------------------------------------------------------------------------------------------|
|                | lifecycle. In CSA 4.2 this option is not available. Customer is requesting this feature back and does not see this as an enhancement, customer states that this is a defect and is affecting their future upgrade scheduled for July 10th. |
|                | Resolution:                                                                                                    |
|                | Cancel Subscription button should be enabled in MPP UI if a subscription cancellation fails.                                                                                                    |
|                |                                                                                                    |

# Known issues

The following table describes the remaining known issues in this patch.

#### Table 2. Known Issues

| Change Request | Description of known issue                                                                                                    |
|----------------|----------------------------------------------------------------------------------------------------|
| QCCR1D220470   | <b>SYMPTOM DESCRIPTION:</b><br>The Cluster environment does not work after installing CSA 4.5 Patch 2 when CSA 4.5 is configured in a high availability mode.                      |
|                | <b>WORKAROUND:</b><br>Manual configuration changes are necessary for making cluster environment work after installing CSA 4.5 Patch 2 as mentioned below:                          |
|                | Search for the following                                                                                                    |
|                | START HA Mode Configuration                                                                                                    |
|                | <jee:jndi-lookup id="channelGroup" jndi-<br name="java:jboss/clustering/group/server" expected-<br>type="org.wildfly.clustering.group.Group"/> à                                   |
|                | END HA Mode Configuration                                                                                                    |
|                | START HA Mode Configuration                                                                                                    |
|                | <pre><jee:jndi-lookup id="channelGroup" jndi-<br="">name="java:jboss/clustering/group/server" expected-<br/>type="org.wildfly.clustering.group.Group"/&gt;</jee:jndi-lookup></pre> |
|                | END HA Mode Configuration                                                                                                    |
| QCCR1D210391   | <b>SYMPTOM DESCRIPTION:</b><br>Elastic Search does not work after installing CSA 4.5 Patch 2 when CSA 4.5 is configured in a high availability mode.                               |
|                | RESOLUTION DESCRIPTION:                                                                                                    |

| Change Request | Description of known issue                                                                                                    |
|----------------|----------------------------------------------------------------------------------------------------|
|                | Manual configuration changes are necessary for making Elastic Search work after installing CSA 4.5 Patch 1. These are described below:                                                                                                    |
|                | How to configure Global Search (Elasticsearch) in HA Cluster<br>In CSA 4.5 Global search is disabled by default. See CSA Configuration Guide Chapter 7: The<br>Marketplace Portal for details on enabling global search. When turning on Global Search in HA<br>cluster, there are additional steps required.<br>In 4.5 MR, strictSSL is not supported for elasticsearch in standalone or HA cluster mode.<br>In 4.5 Patch 2, strictSSL is supported for both standalone and HA mode as long as certs are properly<br>configured. |
|                | <ul> <li>Enabling global search in HA configuration for 4.5 Patch 2.</li> <li>1. Replace csa.properties csa.provider.msvc.hostname with local node FQDN</li> <li>2. Replace csa-search-service/app.json ccue-basic-server.host with local node FQDN</li> <li>3. Replace csa-search-service/app.json msvc-basic-search.searchEngineURL with local node FQDN</li> </ul>                                                                                                    |
|                | <ul> <li>If the cluster setup is using default CSA (self-signed) certificates complete the following 2 steps.</li> <li>(These 2 steps are not required if the cluster runs valid certificates signed by a common CA)</li> <li>4. Change csa-search-service/app.json msvc-basic-search.strictSSL/rejectUnauthorized: false</li> <li>5. Change elasticsearch/config/elasticsearch.yml<br/>searchguard.ssl.transport.http.enforce_clientauth: false</li> </ul>                                                                       |
|                | Verify the following HA configurations in csa-search-service/app.json are maintained after the installation of the patch.<br>6. idmURL should point to the load balancer                                                                                                    |
|                | <ul> <li>example:</li> <li>"idmURL": "<u>https://http-loadbalancer.csapcoe.hp.com:8443/idm-service</u>"</li> <li>Port 8443 is the Load balancer port which was configured manually during CSA 4.5 MR installation.</li> <li>7. cert should point to the load balancer cert example:</li> </ul>                                                                                                    |
|                | "ca": "C:/Program Files/Hewlett-Packard/CSA/jboss-<br>as/standalone/configuration/apache_csa.crt"<br>Name of crt cannot remain as jboss.crt which is set as default.                                                                                                    |
|                | For more information on setting up certificates see:<br>FIPS 140-2 Compliance Configuration Guild                                                                                                    |
|                | CSA 4.5 Cluster Configuration for High Availability Using an Apache Web Server                                                                                                    |
| QCCR1D210453   | SYMPTOM DESCRIPTION:                                                                                                    |
|                | Option Model property editor for Topology Designs would allow users to select token values for List type properties based on dynamic options JSP files. After selecting a token value, users are able to modify the token value in the value input field.                                                                                                    |
|                | Modifying token values in Option Model property editor causes problems when retrieving property values from Marketplace Portal during service creation.                                                                                                    |
|                | <b>WORKAROUND:</b><br>Do not edit token value after selecting a token from available list of token for List type properties in<br>Option Model property editor.                                                                                                    |
| QCCR1D210590   | <b>SYMPTOM DESCRIPTION:</b><br>Various issues are seen when using Google Chrome version 44 to browse Service Management<br>Console and Marketplace Portal when CSA is setup with self signed certificates.                                                                                                    |
|                | <ol> <li>After browsing for about ten minutes, the browser is automatically redirected to a security page<br/>with title "Your connection is not private" where users usually trust self signed certificates.</li> <li>After browsing for some time, blank pages are displayed when navigating from one page to<br/>another.</li> <li>An error message such as "An error has occurred. Cannot connect to the server. Check your</li> </ol>                                                                                        |
|                | network connection" is displayed after browsing for some time.                                                                                                    |

| Change Request | Description of known issue                                                                                                    |
|----------------|----------------------------------------------------------------------------------------------------|
|                | <ul> <li>WORKAROUND:<br/>Versions of Google Chrome prior to version 44 do not have these problems. Other browsers such as<br/>Internet Explorer and Mozilla Firefox also do not have these problems.</li> <li>On Google Chrome version 44, trusting the self signed certificate by adding the certificate to 'Trusted<br/>Root Certificate Authorities' also seems to be solving this issue.</li> </ul>                                                                                                    |
| QCCR1D211195   | <ul> <li>SYMPTOM DESCRIPTION in customer terms:<br/>Service topology view of a service subscription from Marketplace Portal does not show the state of a service component when users hover upon the icon which displays state of the service component. This problem is only limited to Internet Explorer 11.</li> <li>WORKAROUND:<br/>This problem is only limited to Internet Explorer 11. State of a service component is visible when using Google Chrome or Mozilla Firefox browsers to view the service topology view of a service subscription by hovering on a service component state icon.</li> </ul> |
| QCCR1D211202   | SYMPTOM DESCRIPTION in customer terms:<br>CSA ships a few out of the box OpenStack Service Designs. These Service Designs utilize dynamic<br>option JSP files in Option Model. Opening a Service Offering based on these designs for the purpose<br>of ordering a service from Marketplace Portal leads to the webpage being frozen. When this happens<br>users are unable to order a service from this Service Offering.<br>WORKAROUND:<br>Logging out of Marketplace Portal and logging back-in fixes this issue.                                                                                              |
| QCCR1D207419   | <pre>SYMPTOM DESCRIPTION:<br/>When IDM created the SSO cookie no audit logging was done.<br/>WORKAROUND:<br/>In order to enable user login auditing for an SSO configured CSA 4.50.0002, the following property<br/>needs to be added to any un-commented SSOFilter bean in the /idm-service.war/WEB-<br/>INF/spring/applicationContext-security.xml file.</pre>                                                                                                    |
|                | <pre><pre>class= com.np.ccue.identity.fifter.ss0.ss0fifter*&gt;</pre></pre>                                                                                                    |

| Change Request | Description of known issue                                                                     |
|----------------|------------------------------------------------------------------------------------------------|
|                | <property <br="" name="tokenFactory" ref="tokenFactory">/&gt;</property>                       |
|                | <property <br="" name="loginRedirectionHandler">ref="loginRedirectionHandler" /&gt;</property> |
|                | <property <br="" name="auditAppender">ref="auditAppender"/&gt;<br/></property>                 |
|                |                                                                                                |

# Enhancements

The following table describes the fixed issues available in this patch.

| Change<br>Request               | Description of fixed issue                                                                                                    |  |
|---------------------------------|----------------------------------------------------------------------------------------------------|--|
| QCCR1D201403                    | Symptom:<br>CSA currently uses the out-of-the-box Spring provided CAC filter that provides a regex to parse only the<br>Subject field.<br>Resolution:<br>Fixed the issue to support subjectDN and subjectAltName attributes (rfc822Name and OtherName for<br>UPN) of X.509 certificate.      |  |
| QCCR1D208162                    | Symptom:<br>Service Request does not track the completeness of the Subscription.<br>Resolution:<br>The state/status and completedOn timestamp of the service request was updated appropriately for various actions like order, modify, and cancel action.                                    |  |
| QCCR1D209226                    | Symptom:<br>In the email confirming the rejection of a request towards an end user, the reason is not specified even though this is given in the portal.<br>Resolution:<br>An enhancement has been made to the product in 4.2 patch release to include the approver's comment for rejection. |  |
| Issues fixed in 4.50.0001 patch |                                                                                                    |  |
| QCCR1D188066                    | Symptom:<br>Inability to read the catalog ID in the dynamic query JSPs, by adding the SVC_CATALOG_ID token to the<br>list of available tokens in the dynamic query http body.<br>Resolution:                                                                                                 |  |

| Change<br>Request | Description of fixed issue                                                                                                    |
|-------------------|----------------------------------------------------------------------------------------------------|
|                   | The catalog ID - *[PORTAL: CATALOG_ID] *should be available now for usage.                                                                                                    |
| QCCR1D209730      | Symptom:<br>The logged in user id was not right when the group subscription was set up. It was always the user id of the one who created it.<br>Resolution:<br>More tokens have been added and also the user id shown will be the logged in user id.                                                                                                    |
| QCCR1D210180      | Symptom:<br>Consumer admin is able to create service offerings from MPP and potentially set zero pricing<br>Resolution:<br>The ability to turn off 'Offering Management' widget from Marketplace Portal for Consumer Organization<br>Administrators has been introduced. This will solve the problem where a Consumer Organization<br>Administrator could create Service Offerings with zero pricing. When 'Offering Management' widget is<br>turned off from Marketplace Portal, Consumer Organization Administrators will only be able to add service<br>offerings created in Service Management Console through Marketplace Portal's 'Catalog Management'<br>widget. |
|                   | Follow below steps to turn off 'Offering Management' widget from Marketplace Portal for Consumer<br>Organization Administrators:                                                                                                    |
|                   | To remove the Offering Management tile for the Tenant Admin:<br>1. Open {CSA_Installation_Folder} /portal/conf/dashboard.json in a text editor.<br>2. Find "MANAGE_OFFERINGS".<br>3. Remove the object that has the label "common.items.MANAGE_OFFERINGS". The whole object looks<br>like:                                                                                                    |
|                   | { "label": "common.items.MANAGE_OFFERINGS",                                                                                                    |
|                   | "icon": {     "className": "icon-services"                                                                                                    |
|                   | },                                                                                                    |
|                   | "className": "orange",                                                                                                    |
|                   | "url" : "consumption/offerings/ ",                                                                                                    |
|                   | "target": "_blank"}                                                                                                    |
|                   | <ul> <li>}</li> <li>4. Open {CSA_Installation_Folder}/portal/conf/mpp.json in a text editor.</li> <li>5. Find "enableOfferingAdministration".</li> <li>6. Set the consumption.enableOfferingAdministration property to false.</li> <li>7. Restart HP Marketplace Portal service</li> </ul>                                                                                                    |
| QCCR1D210054      | Symptom:<br>Need to ability to disable security warning banner                                                                                                    |
|                   | Resolution:         1.To change security warnings in the MPP:         a. Open the MPP dashboard file in a text editor: CSA_HOME/portal/conf/dashboard.json         b. Find the "header.securityWarning.enable" parameter and set to desired value (true or false).         2.To change security warnings for the MPP Tenant Admin:         a. Open the MPP config file in a text editor: CSA_HOME/portal/node_modules/mpp-consumption/dist/offerings/config.json                                                                                                    |

| Change<br>Request | Description of fixed issue                                                                                                    |
|-------------------|----------------------------------------------------------------------------------------------------|
|                   | <ul> <li>b. Find the "enableSecurityWarning" parameter and set to desired value (true or false).</li> <li>3.Documentation for changing security warnings in the SCM: <ul> <li>a. Open the Service Management Console config file in a text editor: CSA_HOME/jboss-as/standalone/deployments/csa.war/offerings/config.json</li> <li>b. Find the "enableSecurityWarning" parameter value and set to desired value (true or false).</li> </ul> </li> </ul> |

# What's New

In CSA Cluster Configuration using Apache Server, the documentation suggests to generate a certificate with sha1. In this patch, we will have to replace sha1 with sha256, as described below.

To generate the certificate and private key, replace the following command:

```
"<path_to>\Apache2.2\openssl" req -x509 -days 365 -shal -newkey rsa:2048 -nodes
    -keyout <path_to>\Apache2.2\conf\apache_csa.key
    -out <path_to>\Apache2.2\conf\openssl.cnf
    -subj /O=HP/OU=HP/CN=[APACHE_LOAD_BALANCER_HOSTNAME]"
With this:
    "<path_to>\Apache2.2\openssl" req -x509 -days 365 -sha256 -newkey rsa:2048 -
    nodes
    -keyout <path_to>\Apache2.2\conf\apache_csa.key
    -out <path_to>\Apache2.2\conf\apache_csa.crt
    -config <path_to>\Apache2.2\conf\openssl.cnf
    -subj /O=HP/OU=HP/CN=[APACHE_LOAD_BALANCER_HOSTNAME]"
```

#### CAC configuration for subject/SAN based authentication

CAC is enabled in HP CSA for SAN based authentication. See <u>Appendix</u> for Steps to configure HP CSA with CAC.

# Downloading and installing the patch

## **Pre-installation requirements**

Before installing the patch...

- 1. Make sure that your system meets the following minimum requirements:
  - a. Minimum hardware
    - i. CPU: 4 CPU, 3.0 GHz
    - ii. RAM: 8 GB
    - iii. Hard Drive: 20 GB
  - b. Operating system:

For supported operating systems details, see HP CSA 4.50 Support Matrix available at: <u>https://softwaresupport.hp.com/group/softwaresupport/search-result/-</u>/facetsearch/document/KM01691511

c. Software:

Version 4.50.0000 of HP Cloud Service Automation

2. In a Windows environment, in order to run the CSA Patch Installer, the CSA\_HOME environment variable needs to be set for the remote MPP node, as follows:

C:\Program Files\Hewlett-Packard\CSA

- 3. Back up the CSA environment.
- 4. Make sure that new subscriptions are not being created and that existing subscriptions are not being modified when this patch installer is being applied.

Important: Failing to do this can leave CSA in an unstable state and the patch application can fail.

- a. Sign out of all open instances of the HP CSA Provider Console and HP Marketplace Portal.
- b. Stop the following CSA Services:
  - i. HP Cloud Service Automation,
  - ii. HP Marketplace Portal,
  - iii. HP Search and
  - iv. Elasticsearch 1.5.2 services.

#### Installing the patch on standalone CSA servers

To install the patch in a standalone configuration:

- 1. Complete prerequisite steps described under Pre-installation requirements.
- 2. Download the CSA patch file.
- 3. Extract the HP CSA Patch 04.50.0002.exe file from the patch zip file.
- 4. Execute HP\_CSA\_Patch\_04.50.0002.exe to open the HP Cloud Service Automation Patch Installation wizard.
- 5. Click Next to open the CSA Environment Selection wizard.
- 6. Select Standalone for the CSA installation and click Next.
- 7. Select **CSA and MPP** are installed for updating on both the components or select **Only MPP** is installed for updating only MPP components. Click **Next**.

**Note**: If you have selected **Only MPP**, perform the same steps to install the patch. Ignore the configurations that are specific to JBoss and csa.war.

- 8. Click **Install** to run the complete patch installation.
- 9. When prompted, click **Done** to exit the installation.
- 10. Verify the installation and start services as instructed below under Verifying the installation.

### Installing the patch on clustered CSA servers

To install the patch in a clustered environment, perform these steps on all nodes of the CSA cluster:

- 1. Complete prerequisite steps described under Pre-installation requirements.
- 2. Download the patch file.
- 3. Extract the HP CSA Patch 04.50.0002.exe file from the patch zip file.
- 4. Execute HP\_CSA\_Patch\_04.50.0002.exe to open the HP Cloud Service Automation Patch Installation wizard.
- 5. Click **Next** to open the CSA Environment Selection wizard.
- 6. Select **Cluster** for your CSA installation and click **Next**.
- 7. Select **CSA and MPP are installed** for updating on both the components or select **Only MPP is installed** for updating only MPP components. Click **Next**.

**Note**: If you have selected Only MPP, perform the same steps to install the patch. Ignore the configurations that are specific to JBoss and csa.war.

- 8. Click Install to run the complete patch installation.
- 9. When prompted, click **Done** to exit the installation.
- 10. Verify the installation and start services as instructed below under, Verifying the installation.

### Verifying the installation

The verification steps apply to both standalone and clustered environments. For clustered environments, complete these steps on each node after completing the installation on each node.

- 1. Check the logs for any errors under
  - $<CSA_HOME>\_CSA_4_50_2_installation$

\Logs The log files include:

- csa\_install.log
- csa InstallPatch.log
- msvc\_\*.log
- upgrade\_idm.log
- upgrade\_search\_service.log
- 2. Ensure that the browser cache is cleared.
- 3. Start the following services if they are not already running:
  - a. HP Cloud Service Automation
  - b. HP Marketplace Portal
  - c. HP Search
  - d. Elasticsearch

Important: For clustered CSA servers, start the services on all nodes.

4. Launch the Cloud Service Management Console, log in, and then check for the updated version.

**Note**: If there are errors in the log files, create a backup of the log files, restore the backup of the CSA HOME directory, and contact HP Support.

**Important**: If the patch is installed in a cluster environment, <u>Elasticsearch will be non-functional</u> if it was enabled <u>prior</u> to the patch installation. In order to make global search functional, follow the steps defined in the "Configuring Elasticsearch in Cluster Environments."

# **Configuring Global Search in Cluster Environments**

Manual configuration changes are necessary for making Global Search work after installing CSA 4.50 Patch 2, as described below.

StrictSSL support for Elasticsearch:

- In 4.50 MR, strictSSL is not supported for Elasticsearch in standalone or HA cluster mode.
- In 4.50 Patch 2, strictSSL is supported for Elasticsearch for both standalone and HA mode as long as the certificates are properly configured.

### How to configure Elastic search in a High Availability (HA) cluster

In CSA 4.5 Global Search is disabled by default. For instructions on enabling Global Search, see Chapter 7: The Marketplace Portal in the CSA 4.50 Configuration Guide.

After completing the steps described in the above mentioned configuration guide, the following additional steps are required when turning on Global Search in an HA cluster environment.

- 1. Go to csa.properties, locate csa.provider.msvc.hostname and replace with local node FQDN.
- 2. Go to csa-search-service/app.json, locate ccue-basic-server.host and replace with local node FQDN.
- 3. Go to csa-search-service/app.json, locate msvc-basic-search.searchEngineURL and replace with the local node FQDN.
- 4. Complete the certificate set-up appropriate steps for your environment:
  - a. If the cluster setup is using the default CSA (self-signed) certificates change the following settings to "false."

(Note: These 2 settings do not need to be modified if the cluster runs valid certificates signed by a common CA.)

```
csa-search-service/app.json msvc-basic-search.strictSSL/rejectUnauthorized:
false
```

elasticsearch/config/elasticsearch.yml

```
searchguard.ssl.transport.http.enforce_clientauth: false
```

- b. Verify the following HA configurations in csa-search-service/app.json are maintained after the installation of the patch:
  - i. idmURL should point to the load balancer

```
For example:
```

"idmURL": "https://<FQDN>:8443/idm-service"

where  ${\tt Port}~8443$  is the load balancer port that was configured manually during CSA 4.5 MR installation.

<FQDN> to be replaced with load balancer host name

ii. cert should point to the load balancer cert For example:

"ca": "C:/Program Files/Hewlett-Packard/CSA/jbossas/standalone/configuration/apache csa.crt"

The above example has apache as load balancer cert .crt should be replaced with the selected load balancer certificate.

For more information on setting up certificates, refer to the following CSA 4.50 documents:

| Document                                                                                  | Link to CSA 4.50 document on the SSO                                                                                                    |  |
|-------------------------------------------------------------------------------------------|----------------------------------------------------------------------------------------------------|--|
| FIPS 140-2 Compliance Statement                                                           | https://softwaresupport.hp.com/group/softwaresupport/se<br>arch-result/-/facetsearch/document/KM01691504https://softwaresupport.hp.com/group/softwaresupport/se<br>arch-result/-/facetsearch/document/KM01702243 |  |
| FIPS Compliance Configuration Guide                                                       |                                                                                                    |  |
| Configuring an HP CSA Linux Cluster for High<br>Availability Using an Apache Web Server   | https://softwaresupport.hp.com/group/softwaresupport/se<br>arch-result/-/facetsearch/document/KM01737522                                                                                                    |  |
| Configuring an HP CSA Windows Cluster for<br>High Availability Using an Apache Web Server | https://softwaresupport.hp.com/group/softwaresupport/se<br>arch-result/-/facetsearch/document/KM01737523                                                                                                    |  |

**Note**: See the <u>CSA 4.x Documentation Library</u> on the HP Software Support Online (SSO) portal for links to all product documentation. (HP Passport is required.)

# FIPS Compliance – Windows Only

The following is for FIPS compliance installations only. FIPS compliance is only applicable in Windows environments.

These steps apply <u>only</u> to the CSA 4.50 installation which has been manually reconfigured to FIPS mode. **Important**: If you have not reconfigured CSA to function in FIPS <u>before</u> installing this patch, do not follow the steps below. If you plan to reconfigure CSA to function in FIPS mode <u>after</u> installing this patch, use nodejsfips-ssl1.0.2d-windows-0.10.33.zip from the patch zip instead of the one on CSA 4.50 installation media.

The FIPS mode support matrix and configuration steps are documented in separate FIPS documentation.

**Note**: See the <u>CSA 4.x Documentation Library</u> on the HP Software Support Online portal for links to all product documentation:

https://softwaresupport.hp.com/group/softwaresupport/search-result/-/facetsearch/document/KM01096088t%2f-%2ffacetsearch%2fdocument%2fKM01096088

(HP Passport is required.)

# Installing FIPS Compliant nodejs on standalone CSA servers

- 1. Review all instructions in this FIPS section and verify that you are following the correct instructions for your environment.
- 2. Back up the CSA environment.
- 3. Download the patch file.
- 4. Make sure that new subscriptions are not being created and that existing subscriptions are not being modified when the patch is being applied.

Important: Failing to do this can leave HP CSA in an unstable state and the patch application can fail.

a. Sign out of all open instances of the HP CSA Provider Console and HP Marketplace Portal.

- b. Stop the following HP CSA services:
  - i. HP Cloud Service Automation
  - ii. HP Marketplace Portal
  - iii. HP Search
  - iv. Elasticsearch 1.5.2
- 5. Extract nodejs-fips-ssl1.0.2d-windows-0.10.33.zip from the patch zip.
- 6. Extract files from nodejs-fips-ssl1.0.2d-windows-0.10.33.zip and place them in the <CSA\_HOME>\node.js folder, replacing the existing files that are already in that folder.
- 7. Start the following services if they are not already running:
  - a. HP Cloud Service Automation
  - b. HP Marketplace Portal
  - c. HP Search
  - d. Elasticsearch 1.5.2

### Installing FIPS Compliant node js on clustered CSA servers

The following steps must be performed on all nodes of the CSA cluster.

- 1. Review all instructions in this FIPS section and verify that you are following the correct instructions for your environment.
- 2. Back up the CSA environment.
- 3. Download the patch file.
- 4. Make sure that new subscriptions are not being created and that existing subscriptions are not being modified when the patch is being applied.

Important: Failing to do this can leave HP CSA in an unstable state and the patch application can fail.

- a. Sign out of all open instances of the HP CSA Provider Console and HP Marketplace Portal.
- b. Stop the following HP CSA services:
  - i. HP Cloud Service Automation
  - ii. HP Marketplace Portal
  - iii. HP Search
  - iv. Elasticsearch 1.5.2
- 5. Extract nodejs-fips-ssl1.0.2d-windows-0.10.33.zip from the patch zip
- 6. Extract files from nodejs-fips-ssl1.0.2d-windows-0.10.33.zip and place them in the <CSA>/node.js folder, replacing the existing files that are already in that folder.
- 7. Ensure that the browser cache is cleared.
- 8. Start the following services if they are not already running:
  - a. HP Cloud Service Automation
  - b. HP Marketplace Portal
  - c. HP Search
  - d. Elasticsearch 1.5.2

Important: For clustered CSA servers, start the services on all nodes.

# Uninstalling the patch

Note: Uninstallation of the patch will not revert the following changes made during patch installation:

- Database indexing changes

- Deployed HP CSA OO content pack

# Preparing for uninstallation

- 1. Backup the CSA environment.
- 2. Make sure that new subscriptions are not being created and that existing subscriptions are not being modified when this patch installer is being applied.
  - Important: Failing to do this can leave CSA in an unstable state and the patch application can fail.
    - a. Sign out of all open instances of the HP CSA Provider Console and HP Marketplace Portal.
    - b. Stop the HP Cloud Service Automation, HP Marketplace Portal, HP Search Service, and Elasticsearch 1.5.2 services.

Important: For clustered CSA servers, stop the services on all nodes.

- 3. You can uninstall the patch in either of the following methods:
  - Using the Control Panel
  - Using the Uninstall HP Cloud Service Automation Patch wizard

### Uninstalling the patch on standalone CSA servers

You can uninstall the patch in a standalone environment using either of the following methods:

- Using the Control Panel
- Using the Uninstall HP Cloud Service Automation Patch wizard

To uninstall the patch using the Control Panel:

- 1. Complete prerequisite steps described under Preparing for uninstallation.
- 2. Navigate to Control Panel and choose Uninstall a program.
- 3. Select HP Cloud Service Automation Patch and click Uninstall.
- 4. Follow the instructions on the uninstall wizard to uninstall the patch.
- 5. Verify the uninstallation and start services as instructed below under, Verifying the uninstallation.

To uninstall the patch using the Uninstall HP Cloud Service Automation Patch wizard:

- 1. Complete the prerequisite steps described under <u>Preparing for uninstallation</u>.
- 2. Navigate to <CSA HOME>\ CSA 4 50 2 installation\Uninstaller folder.
- 3. Execute Uninstall HP Cloud Service Automation Patch.exe to open the Uninstall HP Cloud Service Automation Patch wizard.
- 4. Click **Uninstall** to uninstall the patch.
- 5. Click **Done** to exit from the uninstall wizard.
- 6. Verify the uninstallation and start services as instructed below under, Verifying the uninstallation.

# Uninstalling the patch on clustered CSA servers

You can uninstall the patch in a clustered environment using either of the following methods:

- Using the Control Panel
- Using the Uninstall HP Cloud Service Automation Patch wizard

To uninstall the patch using the Control Panel, perform the following steps on each node of the cluster after stopping the services on all nodes of the HP CSA cluster:

- 1. Complete prerequisite steps described under <u>Preparing for uninstallation</u>.
- 2. Navigate to the Control Panel and choose Uninstall a program.
- 3. Select HP Cloud Service Automation Patch and click Uninstall.
- 4. Follow the instructions in the uninstall wizard to uninstall the patch.
- 5. Verify the uninstallation and start services as instructed below under, <u>Verifying the uninstallation</u>.

To uninstall the patch using the Uninstall HP Cloud Service Automation Patch wizard, perform the following steps:

- 1. Complete prerequisite steps described under <u>Preparing for uninstallation</u>.
- 2. Navigate to <CSA\_HOME>\\_CSA\_4\_50\_2\_installation\Uninstaller folder.
- 3. Execute Uninstall HP Cloud Service Automation Patch.exe. The Uninstall HP Cloud Service Automation Patch wizard opens.
- 4. Click **Uninstall**. The patch is uninstalled.
- 5. Click **Done** to exit from the uninstall wizard.
- 6. Verify the uninstallation and start services as instructed below under, <u>Verifying the uninstallation</u>.

#### Verifying the uninstallation

The verification steps apply to both standalone and clustered environments. For clustered environments, complete these steps on each node after completing the uninstallation on each node.

1. Verify the logs for any errors under

 $CSA_HOME / CSA_4_50_2_installation/Logs$ 

The uninstall log files include:

- csa\_uninstall.log
- csa\_UninstallPatch.log
- 2. Ensure that the browser cache is cleared.
- 3. Start the following services if they are not already running:
  - a. HP Cloud Service Automation
  - b. HP Marketplace Portal
  - c. HP Search
  - d. Elasticsearch 1.5.2

Important: In a clustered environment, make sure services are started on all nodes.

# CSA modified files

```
<CSA HOME>\jboss-as\standalone\deployments\csa.war\*
<CSA HOME>\jboss-as\standalone\deployments\idm-service.war\*
<CSA HOME>\portal\*
<CSA HOME>\jboss-as\standalone\configuration\standalone.xml
<CSA HOME>\jboss-as\standalone\configuration\standalone-full-ha.xml
<CSA HOME>/jboss-as/modules/system/layers/base/io/undertow/core/main/module.xml
<CSA HOME>\jboss-as\modules\system\layers\base\io\undertow\core\main\undertow-
core-1.1.0.Final.jar
<CSA HOME>\jboss-as\modules\system\layers\base\io\undertow\servlet\main\module.xml
<CSA HOME>\jboss-as\modules\system\layers\base\io\undertow\servlet\main\undertow-
servlet-1.1.0.Final.jar
<CSA HOME>\jboss-
as\modules\system\layers\base\io\undertow\websocket\main\module.xml
<CSA HOME>\jboss-
as\modules\system\layers\base\io\undertow\websocket\main\undertow-websockets-jsr-
1.1.0.Final.jar
<CSA HOME>\jboss-
as/modules/system/layers/base/org/apache/commons/collections/main/commons-
collections-3.2.1.jar
<CSA HOME>\jboss-
as/modules/system/layers/base/org/apache/commons/collections/main/module.xml
<CSA HOME>\elasticsearch-1.5.2\config\*
<CSA HOME>\CSAKit-4.5\00 Flow Content\10X\EXISTING-INFRASTRUCTURE-WINDOWS-cp-
1.50.0000.jar
<CSA HOME>\CSAKit-4.5\00 Flow Content\10X\oo10-csa-cp-4.50.0000.jar
<CSA HOME>\CSAKit-4.5\00 Flow Content\10X\oo10-csa-integrations-cp-4.50.0000.jar
<CSA HOME>\CSAKit-4.5\00 Flow Content\10X\oo10.50-csa-integrations-cp-
4.50.0001.jar
<CSA HOME>\CSAKit-4.5\00 Flow Content\9X\CSA-4 10-ContentInstaller.jar
<CSA HOME>\Tools\ComponentTool\*
<CSA HOME>\Tools\ContentArchiveTool\CODAR BP EXISTING WINDOWS SERVER COMPONENT v1.
50.00.zip
<CSA HOME>\Tools\ContentArchiveTool\content-archive-tool.jar
<CSA HOME>\Tools\DBPurgeTool\db-purge-tool.jar
<CSA HOME>\Tools\PasswordUtil\passwordUtil-standalone.jar
<CSA HOME>\Tools\ProcessDefinitionTool\process-defn-tool.jar
<CSA HOME>\Tools\ProviderTool\provider-tool.jar
<CSA HOME>\Tools\SchemaInstallationTool\*
<CSA HOME>\Tools\SupportTool\support-tool.jar
```

# Appendix: Steps to configure HP CSA with CAC for SAN

CSA supports 'subjectDN' and 'subjectAlternativeName' (SAN) X.509 attributes. An IT admin should be able to configure CSA to enable support for both attributes (subject' and SAN) in the same CSA instance. The IT admin can also configure CSA to support only one of the attributes if desired.

- If 'subject' attribute is enabled, then the IT admin can customize the default regex used to extract the username information from it.
- If 'SAN" is enabled, then the IT admin needs to specify one 'Name' that contains the username information. CSA will support 2 SAN Names. They are 'rfc822Name' and 'otherName'. The 'otherName' will be further restricted to only support the OID for UPN (1.3.6.1.4.1.311.20.2.3). For 'SAN' there won't be a regex to customize the extraction of the user information. Please refer to the section "LDAP server configuration for CAC authentication based on UPN" to configure the LDAP server for CAC authentication based on UserPrincipalName (UPN).
- Consider the scenario where the IT admin enables both SAN and 'subject' attributes in CSA. In this
  scenario, assume that CSA receives a user certificate that has the SAN attribute as well as the subject
  attribute populated. In this scenario CSA will try to parse the username from the 'SAN' attribute based on
  the 'Name' configured in CSA. If authentication fails on the username value (e.g. CSA cannot find the
  user in LDAP), CSA will report an Authentication failure. In the scenario where SAN attribute is not
  present in the user certificate then CSA will try to authenticate the user based on the 'Subject' attribute.

Steps to configure HP CSA with CAC for SAN (SubjectAlternativeName)/SubjectDN based authentication Please ensure that CAC is enabled in CSA as per the steps provided in the CSA Configuration Guide before making the changes provided in the below mentioned sections.

# Stop HP CSA

To stop HP CSA:

- 1. On the server that hosts HP Cloud Service Automation, navigate to **Start >Administrative Tools > Services**.
- 2. Click the HP Cloud Service Automation service and select **Stop**.
- 3. Click the HP Marketplace Portal service and select **Stop**.
- 4. If you installed an embedded HP Operations Orchestration instance, click on the HP Operations Orchestration Central service and select **Stop**.
- 5. If you enabled global search, do the following:
  - a. Click the Elasticsearch 1.5.2 service and select **Stop**. You do not need to stop this service if global search is disabled (by default, global search is disabled).
  - b. Click HP Search Service and select **Stop**. You do not need to stop this service if global search is disabled (by default, global search is disabled).

# Configure the Cloud Service Management Console

1. Change the following properties in csa.properties file. Take a backup of the file before adding the properties.

| PropertyName          | Comments                                                                                                    |
|-----------------------|----------------------------------------------------------------------------------------------------|
| csa.cac.x509Attribute | This is the name of the X.509 certificate attribute from which the username will be extracted.                                                                                                    |
|                       | Set this property to subjectDN or san or subjectDN,san. If<br>this property is set to contain both attributes i.e.<br>subjectDN,san or san,subjectDN, then username will be<br>extracted from subjectDN attribute only if SAN attribute is<br>not present in the certificate. If this property is not set, then<br>the default value for the property is subjectDN. |
| csa.cac.regex         | The regular expression used to extract a username from the subjectDN X.509 attribute. If this property is not set, then the default regex is $CN=(.*?)$ ,. This property need not be set if the property csa.cac.x509Attribute is set to "san".                                                                                                    |
| csa.cac.san.type      | The type of the subject alternative name. The allowed types<br>are othername and rfc822name. If this property is not set,<br>then the default value for the property is otherName. This<br>property need not be set if csa.cac.x509Attribute is set to<br>"subjectDN".                                                                                              |

#### Sample -

#Name of the X.509 certificate attribute from which the username will be extracted.

#Set this property to subjectDN or san or subjectDN,san.

#If this property is set to contain both attributes i.e. subjectDN,san or san,subjectDN, then username will be extracted from subjectDN attribute only if SAN attribute is not present in the certificate.

#If this property is not set, then the default value for the property is subjectDN.

#### csa.cac.x509Attribute=san

**#**The regular expression used to extract a username from the subjectDN X.509 attribute. If this property is not set, then the default regex is CN=(.\*?),. **#csa.cac.regex=CN=(.\*?)**,

#The type of the subject alternative name. The allowed types are othername and rfc822name. If this property is not set, then the default value for the property is otherName.

#### csa.cac.san.type=otherName

- 2. Navigate to the %CSA\_HOME%\jboss-as\standalone\deployments\ csa.war\WEB-INF\ directory.
- 3. Take a backup copy of applicationContext-security.xml file.
- Update the Spring Security configuration. Open the %CSA\_HOME%\jbossas\standalone\deployments\csa.war\WEB-INF\applicationContext-security.xml file in a text editor and make the following changes:

a. Locate the line "<!-- Pre-authentication for CAC -->" and uncomment the line below the same so that it appears as follows.

```
<!-- Pre-authentication for CAC -->
```

```
<security:authentication-provider
```

ref="customX509AttrPreAuthAuthProvider"/>

b. Locate both occurrences of the "x509 and custom filter config for CAC" comment and remove both occurrences of the following line. Ignore this step if the entries are not found.

```
<x509 subject-principal-regex="CN=(.*?)," user-serviceref="
```

cacUserDetailsService" />

c. Locate and uncomment both occurrences of the following line. Ignore if it's already uncommented.

<custom-filter position="LAST" ref="cacFilter" />

d. Locate both occurrences of the line"<custom-filter position="X509\_FILTER" ref="cacX509AuthenticationFilter" />" and uncomment the same so that it appears as follows.

```
<custom-filter position="X509_FILTER" ref="cacX509AuthenticationFilter" />
```

#### Locate the following lines.

Uncomment the content below the above lines so that it appears as follows.

```
ref="customX509Extractor" />
```

</beans:bean>

```
ref="customAuthenticationUserDetailsService" />
```

</beans:bean>

/>

<beans:property name="userDetailsService" ref="cacUserDetailsService"</pre>

</beans:bean>

5. Save the file and exit.

# Configure the Marketplace Portal

Complete the following steps to integrate the Marketplace Portal with CAC:

 Change the following properties in %CSA\_HOME%\jboss-as\standalone\deployments\ idmservice.war\WEB-INF\spring\ applicationContext.properties file. Take a backup of the file before adding the properties.

| PropertyName          | Comments                                                                                                    |  |
|-----------------------|----------------------------------------------------------------------------------------------------|--|
| idm.cac.x509Attribute | This is the name of the X.509 certificate attribute from which the username will be extracted.                                                                                                    |  |
|                       | Set this property to subjectDN/san/subjectDN,san. If<br>this property is set to contain both attributes i.e.<br>subjectDN,san or san,subjectDN, then username will<br>be extracted from subjectDN attribute only if SAN<br>attribute is not present in the certificate. If this<br>property is not set, then the default value for the<br>property is subjectDN. |  |
| idm.cac.regex         | The regular expression used to extract a username from the subjectDN X.509 attribute. If this property is not set, then the default regex is CN=(.*?),. This property need not be set if the property csa.cac.x509Attribute is set to "san".                                                                                                    |  |
| idm.cac.san.type      | The type of the subject alternative name. The allowed types are othername and rfc822name. If this property is not set, then the default value for the property is otherName. This property need not be set if csa.cac.x509Attribute is set to "subjectDN".                                                                                                    |  |

Sample -

# Name of the X.509 certificate field from which the user name will be extracted.

- # Possible values are:
- # subjectDN
- # san
- # subjectDN,san (or san,subjectDN)

# When the third comma separated value is used,

# If this property is not set, then the default value is subjectDN.

#### idm.cac.x509Attribute=san

# The regular expression used to extract a user name from the field defined by the idm.cac.x509Attribute property.

# If this property is not set, then the default value is: CN=(.\*?),

#### #idm.cac.regex=CN=(.\*?),

# Type of the subject alternative name.

- # Possible values are:
- # OtherName
- # RFC822Name

# If this property is not set, then the default value is OtherName

# Any other value is treated as an error.

idm.cac.san.type=OtherName

- 2. If HP SSO is configured for Marketplace Portal, see "Configure Marketplace Portal for CAC authentication based on SAN when SSO is enabled".
- 3. Navigate to the %CSA\_HOME%\jboss-as\standalone\deployments\idm-service.war\WEB-INF\spring directory.
- 4. Take a backup copy of "applicationContext-security.xml" file.
- 5. Edit the %CSA\_HOME%\jboss-as\standalone\deployments\idm-service.war\WEB-INF\spring\applicationContext-security.xml file:
  - a. Locate the "<!-- START Certificate Authentication Configuration -->" section. If you are not using HP SSO, locate and comment the "<!-- START without HP SSO support -->" section so that it appears as follows.

<bean id="cacFilter"

b. Locate the line "<!-- START Certificate Authentication Configuration with subjectAlternativeName authentication --><!-- (without HP SSO support) -->" and uncomment the contents below the same so that it appears as follows.

 $<\!\!\!\!$  -- START Certificate Authentication Configuration with subject AlternativeName authentication -->

```
<!-- (without HP SSO support) -->
```

```
<security:http pattern="/idm/v0/login" use-expressions="true" auto-config="false">
        <security:http-basic />
```

<security:custom-filter ref="requestTokenCompositeFilter" position="FIRST"/>

```
<security:custom-filter position="LAST" ref="cacFilter" />
<security:custom-filter position="X509 FILTER"
```

ref="cacX509AuthenticationFilter" />

</security:http>

```
<bean id="cacFilter"
```

```
class="com.hp.ccue.identity.filter.certificate.CertificateFilter">
```

```
<property name="generateTokenUtil" ref="generateTokenUtil" />
```

```
<property name="tokenFactory" ref="tokenFactory"/>
```

<property name="loginRedirectionHandler" ref="loginRedirectionHandler"/>

```
<property name="authenticationProvider" ref="cacLdapAuthProvider"/> </bean>
```

 $<\!\!\!$  -- END Certificate Authentication Configuration with subjectAlternativeName authentication -->

c. Locate the line "<!-- START Certificate Authentication (beans) -->" and uncomment the content below the same so that it appears as follows.

```
class="org.springframework.security.web.authentication.preauth.PreAuthenticatedAut
henticationProvider">
```

```
<property name="preAuthenticatedUserDetailsService" ref="customAuthenticationUserDetailsService" />
```

</bean>

```
</bean>
```

<bean id="userPrincipalNameResolver"
class="com.hp.ccue.identity.filter.certificate.CsaBouncyCastleUpnExtractor" />

<!-- END Certificate Authentication (beans) -->

d. Locate the following line "<!--Pre authentication provider for CAC with subjectAlternativeName authentication -->" and uncomment the line below the same so that it appears as follows.

<!--Pre authentication provider for CAC with subjectAlternativeName authentication -->

<security:authentication-provider ref="customX509AttrPreAuthAuthProvider" />

6. Save the file and exit.

# Configure Marketplace Portal for CAC authentication based on SAN when HP SSO is enabled

- 1. Navigate to the %CSA\_HOME%\jboss-as\standalone\deployments\idm-service.war\WEB-INF\spring directory.
- 2. Make a backup copy of the applicationContext-security.xml file.
- 3. Open the applicationContext-security.xml file in a text editor and do the following:

```
a. Locate the following comments:
   <!-- START Certificate Authentication Configuration -->
   <!-- START with HP SSO support -->
b. Comment the following content after these comments so that it appears as follows.
<!--
    <security:http pattern="/idm/v0/login" use-expressions="true" auto-</pre>
config="false">
        <security:http-basic />
        <security:custom-filter ref="hpssoProvidedFilter" before="PRE AUTH FILTER"</pre>
/>
        <security:custom-filter ref="hpssoIntegrationFilter"</pre>
after="PRE AUTH FILTER" />
             <security:custom-filter ref="requestTokenCompositeFilter"</pre>
position="FIRST"/>
             <security:x509 subject-principal-regex="CN=(.*?)," user-service-</pre>
ref="cacUserDetailsService" />
             <security:custom-filter position="LAST" ref="cacFilter" />
    </security:http>
    <bean id="cacFilter"</pre>
class="com.hp.ccue.identity.filter.certificate.CertificateFilter">
        <property name="generateTokenUtil" ref="generateTokenUtil" />
        <property name="tokenFactory" ref="tokenFactory"/>
        <property name="tokenWriter" ref="hpssoTokenWriter" />
        <property name="loginRedirectionHandler" ref="loginRedirectionHandler"/>
             <property name="authenticationProvider" ref="cacLdapAuthProvider"/>
             <property name="auditAppender" ref="auditAppender"/>
    </bean>
-->
```

c. Locate the lines "<START Certificate Authentication Configuration with subjectAlternativeName authentication with HP SSO support)" and uncomment the contents below the same so that it appears as follows.

```
<!-- START Certificate Authentication Configuration with
subjectAlternativeName authentication -->
    <!-- (with HP SSO support -->
    <security:http pattern="/idm/v0/login" use-expressions="true" auto-</pre>
config="false">
        <security:http-basic />
        <security:custom-filter ref="hpssoProvidedFilter" before="PRE AUTH FILTER"</pre>
/>
        <security:custom-filter ref="hpssoIntegrationFilter"</pre>
after="PRE AUTH FILTER" />
             <security:custom-filter ref="requestTokenCompositeFilter"</pre>
position="FIRST"/>
             <security:custom-filter position="LAST" ref="cacFilter" />
             <security:custom-filter position="X509 FILTER"</pre>
ref="cacX509AuthenticationFilter" />
    </security:http>
    <bean id="cacFilter"
      class="com.hp.ccue.identity.filter.certificate.CertificateFilter">
        <property name="generateTokenUtil" ref="generateTokenUtil" />
        <property name="tokenFactory" ref="tokenFactory"/>
        <property name="tokenWriter" ref="hpssoTokenWriter" />
        <property name="loginRedirectionHandler" ref="loginRedirectionHandler"/>
             <property name="authenticationProvider" ref="cacLdapAuthProvider"/>
             <property name="auditAppender" ref="auditAppender"/>
    </bean>
```

<!-- END Certificate Authentication Configuration with subjectAlternativeName authentication -->

d. Locate the line "<!-- START Certificate Authentication (beans) -->" and uncomment the content below the same so that it appears as follows.

```
<property name="principalExtractor" ref="customX509Extractor" />
```

</bean>

```
<bean id="customX509AttrPreAuthAuthProvider"
class="org.springframework.security.web.authentication.preauth.PreAuthenticatedAut
henticationProvider">
```

```
<property name="preAuthenticatedUserDetailsService" ref="customAuthenticationUserDetailsService" />
```

</bean>

```
<property name="userDetailsService" ref="cacUserDetailsService" /> </bean>
```

```
class="com.hp.ccue.identity.filter.certificate.CsaBouncyCastleUpnExtractor" />
```

```
<!-- END Certificate Authentication (beans) -->
```

e. Locate the following line "<!--Pre authentication provider for CAC with subjectAlternativeName authentication -->" and uncomment the line below the same so that it appears as follows.

```
<!-- Pre authentication provider for CAC with subjectAlternativeName
authentication-->
<security:authentication-provider ref="customX509AttrPreAuthAuthProvider" />
```

f. Within the <!-- START Certificate Authentication Configuration --> section, locate the "START without HP SSO support" section. Verify that the following content after this comment is commented out. If they are not commented out, you should comment them out.

```
<!--
<security:http pattern="/idm/v0/login" use-expressions="true" auto-config="false">
        <security:http-basic />
            <security:custom-filter ref="requestTokenCompositeFilter"</pre>
position="FIRST"/>
            <security:x509 subject-principal-regex="CN=(.*?)," user-service-</pre>
ref="cacUserDetailsService" />
            <security:custom-filter position="LAST" ref="cacFilter" />
    </security:http>
    <bean id="cacFilter"
class="com.hp.ccue.identity.filter.certificate.CertificateFilter">
        <property name="generateTokenUtil" ref="generateTokenUtil" />
        <property name="tokenFactory" ref="tokenFactory"/>
        <property name="loginRedirectionHandler" ref="loginRedirectionHandler"/>
            <property name="authenticationProvider" ref="cacLdapAuthProvider"/>
    </bean>
```

-->

g. Save the file and exit.

### Start HP CSA

To start HP CSA:

- 1. On the server that hosts HP Cloud Service Automation, navigate to **Start >Administrative Tools > Services**.
- 2. Click HP Cloud Service Automation service and select Start.
- 3. Click HP Marketplace Portal service and select Start.
- 4. If you installed an embedded HP Operations Orchestration instance, Click HP Operations Orchestration Central service and select **Start**.
- 5. If you enabled global search, do the following:
  - a. Click the Elasticsearch 1.5.2 service and select **Start**. You do not need to stop this service if global search is disabled (by default, global search is disabled).
  - b. Click HP Search Service and select **Start**. You do not need to stop this service if global search is disabled (by default, global search is disabled).

### LDAP server configuration for CAC authentication based on UPN

Set the "User Name Attribute" field and "User Search Filter" field to "**userPrincipalName**" and "**userPrincipalName={0}**" respectively in the LDAP server configuration for the Organization for CAC authentication based on UPN(UserPrincipalName) to be successful, as the screenshot below shows.

| User Name Attribute * |   |
|-----------------------|---|
| userPrincipalName     | e |
| User Search Base      |   |
|                       | 3 |
| User Search Filter *  |   |
| userPrincipalName={0} | 3 |

**Note:** LDAP configuration will need to be similarly changed in OO and other products if HP SSO is enabled for CAC authentication based on UPN.

# Send documentation feedback

If you have comments about this document, you can send them to <u>clouddocs@hpe.com</u>.

# Legal notices

### Warranty

The only warranties for Hewlett Packard Enterprise products and services are set forth in the express warranty statements accompanying such products and services. Nothing herein should be construed as constituting an additional warranty. Hewlett Packard Enterprise shall not be liable for technical or editorial errors or omissions contained herein. The information contained herein is subject to change without notice.

# **Restricted rights legend**

Confidential computer software. Valid license from Hewlett Packard Enterprise required for possession, use or copying. Consistent with FAR 12.211 and 12.212, Commercial Computer Software, Computer Software Documentation, and Technical Data for Commercial Items are licensed to the U.S. Government under vendor's standard commercial license.

# **Copyright notice**

© Copyright 2016 Hewlett Packard Enterprise Development LP

### **Trademark notices**

Adobe® is a trademark of Adobe Systems Incorporated. Microsoft® and Windows® are U.S. registered trademarks of Microsoft Corporation. Oracle and Java are registered trademarks of Oracle and/or its affiliates. UNIX® is a registered trademark of The Open Group. RED HAT READY<sup>™</sup> Logo and RED HAT CERTIFIED PARTNER<sup>™</sup> Logo are trademarks of Red Hat, Inc. The OpenStack word mark and the Square O Design, together or apart, are trademarks or registered trademarks of OpenStack Foundation in the United States and other countries, and are used with the OpenStack Foundation's permission.

# **Documentation updates**

The title page of this document contains the following identifying information:

- Software Version number, which indicates the software version.
- Document Release Date, which changes each time the document is updated.
- Software Release Date, which indicates the release date of this version of the software.

To check for recent updates or to verify that you are using the most recent edition of a document, go to the following URL and sign-in or register: <u>https://softwaresupport.hp.com</u>.

Select Manuals from the Dashboard menu to view all available documentation. Use the search and filter functions to find documentation, whitepapers, and other information sources.

You will also receive updated or new editions if you subscribe to the appropriate product support service. Contact your Hewlett Packard Enterprise sales representative for details.

### Support

Visit the Hewlett Packard Enterprise Software Support Online web site at https://softwaresupport.hp.com.